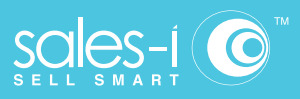

## How To Add A Second Dimension

Desktop

01

GO TO ENQUIRIES ······

Click Enquiries from the top black navigation menu.

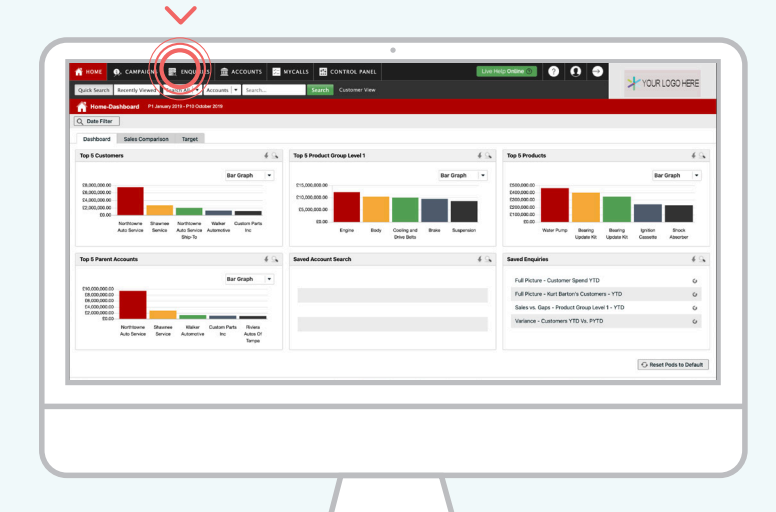

## 02 CHOOSE ENQUIRY

Select your desired Enquiry type from the dropdown Full Picture, Variance or Sales Vs Gaps.

In this example, click in Full Picture.

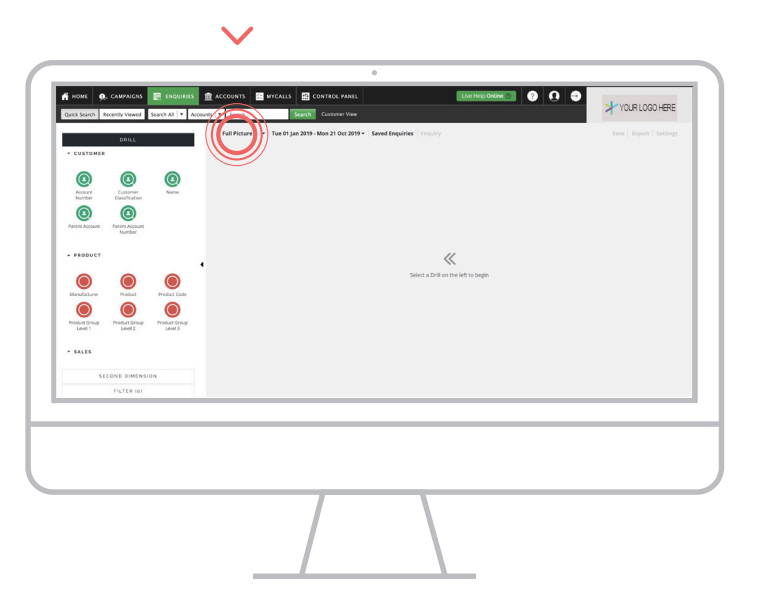

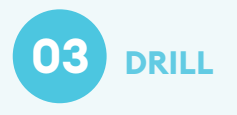

Click on a bubble to drill into your data.

In this example, we have clicked on the Name bubble.

|              |                 |                  |                |                  |                        |                    |               |        |              | ×1          | OUR LOGO HERE  |
|--------------|-----------------|------------------|----------------|------------------|------------------------|--------------------|---------------|--------|--------------|-------------|----------------|
| Quick Search | Receipty Viewed | Search All + Acc | conts   • Sean | Aug.             | Cuttomer view          | ·                  |               |        |              |             |                |
|              | 0.9111          |                  | Full Pic       | ture + Tue 01 Ja | n 2019 - Mon 21 Oct 20 | 19 • Saved Enquiri | es   Enquiry  |        |              | Save        | Export Setting |
|              |                 |                  | * 6            | Name             |                        |                    |               |        |              |             |                |
|              | SECOND DIMENS   | ION              |                |                  |                        |                    |               |        |              |             |                |
| * CALEND     | A.R.            |                  |                |                  | 151 11                 |                    |               |        | QUANTITY     | COUNT       | -              |
|              |                 |                  | £S             | 2,559,49 £       | 61,677,44 £            | 30,882,04          | 33.36%        | £19.00 | 4,870,60     | 06 1,954,77 | 0              |
| 0            | 0               | 0                |                |                  |                        |                    |               |        |              |             |                |
| Day          | Day of Half     | Day of Period    |                |                  |                        |                    |               |        |              |             |                |
| 0            | 0               | 0                | 9              | NAME ¢           | VALUE -                | cost •             | PROFIT .      | GP a   | AVG. PRICE O | QUANTITY &  | COUNT .        |
| Day of Days  | a Descel March  | Day of Mark in   | 1              | Northtowne Au    | £7,541,349.00          | £5,279,221.46      | £2,262,127.54 | 30.00% | £13.37       | 564,045.00  | 304,943        |
|              | and in mills    | Period           | 2              | Shawnee Service  | £2,700,160.51          | £1,845,992.01      | £854,168.50   | 31.63% | £8.49        | 317,963.00  | 39,640         |
| 0            | 0               | 0                | 3              | Northtowne Au    | £1.913,252.59          | £1,342,139.88      | £571,112.71   | 29.85% | £13.31       | 143,720.00  | 66,438         |
| Day of Year  | Day Type        | Days in Period   | · 4            | Walker Autom_    | £1,254,214.27          | £750,172.24        | £464,042.03   | 37.00% | £12.95       | 96,851.00   | 40,695         |
| 0            | 0               | 0                | 5              | Custom Parts I_  | £1,075,397.06          | £724,667.54        | £350,729.52   | 32.61% | £26.66       | 40,342.00   | 22,889         |
| <b>O</b>     | <b>W</b>        | <b>O</b>         | 6              | Riviera Autos _  | £862,692.49            | £578,188.05        | £284,504,44   | 32.58% | £20.86       | 41,348.00   | 21,712         |
| Hulf         | Holiday         | Month            | 7              | Norris Auto Ser. | £421,996.27            | £273,967.77        | £148,028.50   | 35.08% | £18.74       | 22,524.00   | 12,715         |
| 0            | 0               | 0                | 8              | Livermore & Kl., | £388,893.54            | £253,899.03        | £134,994.51   | 34.71% | £25.13       | 15,478.00   | 7,045          |
| Period       | Period of Year  | Querter          | 9              | Worldwide Aut    | £377,644,17            | £274,669.91        | £102,974.26   | 27.27% | £5.62        | 67,185.00   | 10,775         |
| 0            | 0               | 0                | 10             | St Michaels Sp   | £375,989.59            | £246,452.76        | £129,536.83   | 34.45% | £19.28       | 19,502.00   | 11,031         |
| e            | e               | e                | 11             | Kabc Tv Chann    | £332,628.29            | £218,004.33        | £114,623.96   | 34.46% | £20.28       | 16,403.00   | 7,779          |
| Inces        | Week of Half    | Week of Period   | 12             | Goya Executive   | £321,595.95            | £219.748.34        | £101,847.61   | 31.67% | £28.97       | 11,101.00   | 2.248          |
| •            | 0               | 0                | Resi           | Rs: 6363         |                        |                    |               |        |              |             |                |
|              | FILTER (0)      |                  |                |                  |                        |                    |               |        |              |             |                |
|              |                 |                  |                |                  |                        |                    |               |        |              |             |                |
|              |                 |                  |                |                  |                        |                    |               |        |              |             |                |

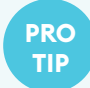

There is a magnifying glass above the first rows of your enquiry. This is a search bar that will let easily locate the customer, product, or other search criteria that you'd like to select without having to scroll down to find it.

## **04** se

## **SECOND DIMENSION**

To add a second dimension to your enquiry select an additional bubble without clicking on any of the data.

In this example we are searching for which products are the top sellers for my list of customers. To find this out, click on the Product bubble.

This will now show you the results of the second dimension

|                                   |                                 | Full Pict | are v Tue 01  | Jan 2019 - Mon 21 Oc | t 2019 + Saved I | Inquiries   Inquiry |             |        |            | Save       | Export Settings |
|-----------------------------------|---------------------------------|-----------|---------------|----------------------|------------------|---------------------|-------------|--------|------------|------------|-----------------|
| Select at least s r<br>• CUSTOMER | isult to drill further          | × @       | Name / 📵 Prod | luct                 |                  |                     |             |        |            |            |                 |
| Actional Cars                     | D D Tarent Acros                | £9        | 2,559,49      | . £61,677,44.        | £30,882,         | 04 33.36%           | £19.00      |        | 4,870,606  | 1,954,770  | -               |
| 0                                 |                                 | ٩         | NAME 0        | * PRODUCT            | VALUE +          | COST 0              | PROFIT 0    | GP 0   | AVG. PRICE | QUANTITY 8 | COUNT 0         |
| Parent Account                    |                                 |           | Northtowne    | Brake Disc           | £427,920.54      | £302,896.94         | £125.023.60 | 29.22% | 652.03     | 8,225.00   | 5,132           |
| 1001000                           |                                 | 2         | Northtowne    | Brake Pad Set        | £279,947.32      | £200,039.16         | £79,908.16  | 28.54% | £48.45     | 5,777.00   | 5,969           |
| * PRODUCT                         |                                 | 3         | Shawnee Ser.  | Brake Disc           | £249,911.58      | £176,535.02         | £73,376.56  | 29.36% | £45.74     | 5,464.00   | 1,499           |
|                                   |                                 | 4 4       | Northtowne    | Control Arm          | £165,171.78      | £111,744.35         | £53,427,43  | 32.35% | £70.68     | 2,337.00   | 2,398           |
| 0                                 |                                 | 5         | Northtowne    | Water Pump           | £133,552.81      | 690,894.03          | £42,658.78  | 31.94% | £65.53     | 2,038.00   | 2,139           |
|                                   |                                 | 6         | Shawnee Ser.  | Brake Pad Set        | £124,211.54      | £87,521.30          | £36,690.24  | 29.54% | £38.13     | 3,258.00   | 1,137           |
| Manufacturer Prode                | et Code Product Gron<br>Level 1 | ° 7       | Northtowne    | Radiator             | £112,657.08      | £77,650.91          | £35,006.17  | 31.07% | £136.06    | 828.00     | 959             |
| 0                                 |                                 |           | Shawnee Ser.  | Water Pump           | £108,897.72      | £74,767.69          | £34,130.03  | 31.34% | £54.69     | 1,991.00   | 519             |
|                                   |                                 | 9         | Northtowne    | Shock Absor          | £103,120.52      | £77,534.33          | £25,586.19  | 24.81% | £88.52     | 1,165.00   | 664             |
| Product Group Produ<br>Level 2 Le | n Geoup<br>vel 3                | 10        | Northtowne    | Clutch Kit           | £102,039.15      | £71,369.93          | £30,669.22  | 30.06% | £315.91    | 323.00     | 361             |
|                                   |                                 | 11        | Northtowne    | Ignition Coll        | £94,650.06       | £66,115.70          | £28,534.36  | 30.15% | £36.49     | 2,594.00   | 994             |
| * SALES                           |                                 | 12        | Northtowne    | Engine Mount         | £90,974.87       | 662,515.02          | £28,459.85  | 31.28% | £36.43     | 2,497.00   | 1,576           |
| SECOND DIMENSION                  |                                 | Result    | ts: 465514    |                      |                  |                     |             |        |            |            |                 |
| F.0.7                             | [R In]                          |           |               |                      |                  |                     |             |        |            |            |                 |

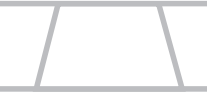